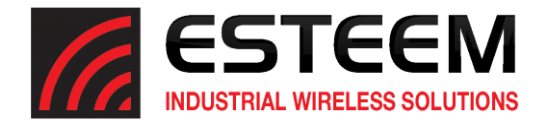

## Horizon Series Interim Software Update

(swupdate-horizon-201909101330)

## Update Procedure

The software update can be completed using the Discovery Utility, ESTeem Networking Suite or web interface. This procedure will update the radios using the web interface to integrate the security update and new features. To complete the software update you will need the following update file either sent by ESTeem support or available for download from our web page at <a href="https://www.esteem.com/firmware">https://www.esteem.com/firmware</a>

swupdate-horizon-201909101330.img (Firmware Update Image)

## **Operating System Update**

1. To update the operating system software, open the Horizon radio's web interface with any web browser and select <u>Software Update</u> (Figure 1). Select "Software update image file" and press the *Next* button.

| ESTeem: Configuration Manager                                                                                                    |
|----------------------------------------------------------------------------------------------------|
| Home CPU Status Wireless Status Log Setup Advanced Backup Restore SoftwareUpdate Reboot About                                                                                                    |
| Software Update The Software Update feature allows you to perform a field update of various files, such as a software update image, containing an operating system upgrade and a new root file system, or a new HTTPS certificate. Select which file you wish to retrieve: Software update image file  HTTPS certificate  HElp Next |

Figure 1: Software Update

- 1. Select "Upload via web browser" and press the *Next* button.
- 2. Press the *Choose File* button and select the **swupdate-horizon-201909101330.img** file from the location it was saved on the computer. The file name will be displayed in the "software image path". Press the *Upload File* button and Figure 2 will be displayed.
- 3. Press the *Validate and Update* button to verify the integrity of the update file and complete the software update. The software update will take approximately 2 minutes to complete the update.

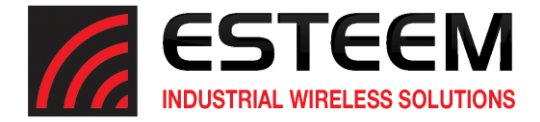

\_\_\_\_

| ESTeem: Configuration Manager                                                                                                    |  |
|----------------------------------------------------------------------------------------------------|--|
| Home         CPU Status         Wireless Status         Log         Setup         Advanced         Backup         Restore         SoftwareUpdate         Reboot         About                                                                    |  |
| Software Update                                                                                                    |  |
| The software update file was acquired successfully. Click the <b>Validate and Update</b> button to validate the update file and perform the flash update.                                                                                        |  |
| Warning<br>This process may take several minutes. DO NOT interrupt the power to the device while the update is running.<br>After the update is complete, the device will reboot and you may access the web based configuration manager<br>again. |  |
| Reminder<br>Some system services have been disabled. If you do not wish to complete the software update process, click<br>Reboot from the above menu so the device will reboot and all systems services will be restarted.                       |  |
| Validate and Update                                                                                                    |  |

Figure 2: Validate and Update